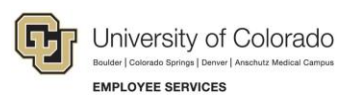

# CU Careers: Step-by-Step Guide

## Posting and Unposting a Requisition

This document describes how to post (and unpost) a requisition to the internet. The ability to post to the internet is determined by your user access permissions. In order for system integrations to function correctly, including the collection of a candidate's date of birth, social security number, and confidential letters of recommendation, you must post to those Career Sections as well as to the External and/or Internal career sites.

#### Contents

| Posting and Unposting a Requisition   | 1 |
|---------------------------------------|---|
| Before You Begin                      | 1 |
| Preparing a Position for Posting      | 2 |
| Requesting Action (if unable to post) | 2 |
| Posting a Requisition to the Internet | 3 |
| Unposting a Requisition               | 4 |

## **Before You Begin**

Before posting a requisition, you should complete the following tasks:

- In HCM, create a position (or update a vacant position) for which you want to recruit a person to fill. Refer to <u>Creating a Position with Funding Step-by-Step Guide</u>, or <u>Updating a Position Step-by-Step</u> <u>Guide</u> for more information.
- In HCM, create (or update) a Non-Person Profile (NPP) to feed details of the position over to CU Careers. Refer to <u>Creating or Updating and Non-Person Profile Step-by-Step Guide</u> for more information.
- In CU Careers, edit the requisition details and select prescreening questions. Refer to <u>Editing</u> <u>Requisitions Step-by-Step Guide</u>, and <u>Creating Prescreening Questions Step-by-Step Guide</u> for more information. You will not be able to edit prescreening questions after posting the requisition.

1

#### **Preparing a Position for Posting**

A requisition must be saved as an open requisition before it can be posted.

- 1. From CU Careers, click Requisitions. **A Recruiting** Tasks Requisitions Candidates Offers Libraries
- 2. From the Requisitions list, click the name of the requisition to be posted.

| Rec | luisit | tion | s                                 |         |
|-----|--------|------|-----------------------------------|---------|
| 7   | ]      |      |                                   |         |
|     | nîn.   |      | Title                             | 1 🔺     |
|     | 1      |      | Director - Campus Rec             | reation |
|     | 1      |      | Elementary Education<br>Professor |         |
|     | 1      |      | Elementary Education<br>Professor |         |

- 3. Click More Actions. More Actions
- 4. Click Save as Open.

### Requesting Action (if unable to post)

If you do not have access to post requisitions, notify the HR consultant responsible for posting the requisition.

1. Click More Actions.

| 1 | More Actions 🔻       |   |
|---|----------------------|---|
|   | Request Action       | 7 |
|   | Posting and Sourcing | 1 |

2. Click Request Action.

| * | Select a contributor |   |
|---|----------------------|---|
|   |                      | Ē |

- 3. Click Select a contributor dropdown button.
- 4. From the Quick Filters on the left side of the page, type search criteria into a field.
- 5. Click the **Refresh** button to display your results.

| Quick Filters |    |
|---------------|----|
| Name          |    |
| Tracy Hooker  | 63 |
| Email Address |    |
|               | 53 |
| Title         |    |
|               | 63 |
| Keyword       |    |
|               | 63 |
|               |    |

- 6. Click Select next to the person you would like to add. Select
- 7. Click Done.

The system sends an email to the selected person indicating the requisition is ready to be posted.

2 CU Careers Step-by-Step Guide | hcm\_cuc\_sbs\_Posting-Unposting-Requisition.docx Revised: July 19, 2019 | Prepared by: Employee Services

#### Posting a Requisition to the Internet

To post an open requisition to the internet:

1. Click the Posting and Sourcing tab.

Requisition Alerts Attachments Posting and Sourcing History

- 2. Click Modify. Modify...
- 3. Select checkboxes next to posting status:

| Posting Requisitions                                                                                |          |              |          |            |   |          |   |                |        |
|----------------------------------------------------------------------------------------------------|----------|--------------|----------|------------|---|----------|---|----------------|--------|
| Posting Requisitions                                                                                |          |              |          |            |   |          |   |                |        |
| Career Section                                                                                      | Volumy   | Display Type | Sequence | Start Date |   | End Date |   | Posting Status |        |
| CU - External - Carver Section                                                                      | External | Public       | 1        | Today      | • | Orgoing  | ٠ | To be posted   | ×      |
| 00855N Celeden - REGURED FOR POSTING                                                                | External | Private      | 3        | Today      | • | Ongoing  |   | To be posted   | ×      |
| Required for Request of Confidential Letters of Reconnerdation                                      | External | Private      | 4        | Today      | • | Ongoing  | ٠ | To be posted   | 2      |
| CU - Student-Temp - Career Section                                                                  | External | Private      | 6        | Today      | • | Ongring  |   | -              |        |
| CU - Heritar                                                                                        | External | Private      | 6        | Today      | • | Ongoing  | ٠ | To be posted   | ×      |
| CU - Internal - Career Section                                                                      | intranel | Private      | 2        | Today      | • | Ongring  |   | To be posted   | 8      |
|                                                                                                    |          |              |          |            |   |          |   |                |        |
| Leave Bank                                                                                          |          |              |          |            |   |          |   |                |        |
| Enal this jult posting to matching candidates (0)                                                   |          |              |          |            |   |          |   |                |        |
| Note: Emails might be sort at a later line, over the need 24 hours, to increase system performance. |          |              |          |            |   |          |   |                |        |
|                                                                                                    |          |              |          |            |   |          |   | - bere         | Cancel |

- **CU External Career Section:** Select to post to CU Careers for external applicants. External requisitions must also be posted internally.
- **DOB/SSN Collection (HR Use Only)-Finalist DOB/SSN collection:** When you are ready to collect DOB/SSN information from your selected finalist, contact your campus HR.
- **Required for Request of Confidential Letters of Recommendation:** Select if you are collecting confidential letters of recommendation.
- CU Student-Temp Career Section: Leave unselected.
- CU HireVue: Select if you are using HireVue to interview candidates.
- **CU Internal Career Section:** Select to post to CU Careers for internal applicants. If a requisition is posted externally, it must also be posted internally.
- 4. Choose a Start Date, if future-dated, by clicking the dropdown or the calendar icon.

| Start Date |   |
|------------|---|
| Today      | • |

5. Choose an **End Date**, if this is not an ongoing posting, or leave the defaut of Ongoing. (Choosing Ongoing requires you to fill the position or remove the posting manually. See the following section, *Unposting a Requisition*, for more information.)

| End Date |   |
|----------|---|
| Ongoing  | • |

6. Click **Done**. The status will appear as Posted.

| Career Sections                                                      |            |              |        |                           |          |  |  |  |  |
|----------------------------------------------------------------------|------------|--------------|--------|---------------------------|----------|--|--|--|--|
| Post jobs on external and internal career sections. ModifyShare      |            |              |        |                           |          |  |  |  |  |
| Career Section                                                       | Visibility | Display Type | Status | Start Date                | End Date |  |  |  |  |
| CU - External - Career Section                                       | External   | Public       | Posted | Apr 29, 2015, 12:51:05 PM |          |  |  |  |  |
| DOB/SSN Collection -<br>REQUIRED FOR POSTING                         | External   | Private      | Posted | Apr 29, 2015, 12:51:05 PM |          |  |  |  |  |
| Required for Request of<br>Confidential Letters of<br>Recommendation | External   | Private      | Posted | Apr 29, 2015, 12:51:05 PM |          |  |  |  |  |
| CU - HireVue                                                         | External   | Private      | Posted | Apr 29, 2015, 12:51:05 PM |          |  |  |  |  |
| CU - Internal - Career Section                                       | Intranet   | Private      | Posted | Apr 29, 2015, 12:51:05 PM |          |  |  |  |  |

## **Unposting a Requisition**

This section describes how to unpost a requisition from the internet.

- 1. Click Requisitions. Recruiting Tasks Requisitions Candidates Offers Libraries -
- 2. From the Requisitions list, click the requisition to be unposted.

| Requis     | ition | S                             |                   |     |             |        |             |           |
|------------|-------|-------------------------------|-------------------|-----|-------------|--------|-------------|-----------|
| _ ∧ m<br>1 |       | Title<br>Director - Campus    | 1<br>s Recreation | 1 🔺 |             |        |             |           |
| 1          | [     | Elementary Educa<br>Professor | ition             |     |             |        |             |           |
| Click the  | Post  | ting and Sou                  | urcing ta         | h   | Requisition | Alerts | Attachments | Posting a |

4. Click Modify. Modify...

4

3.

 Clear (deselect) the CU-External-Career Section and CU-Internal-Career Section checkboxes on the right side.

| Posting Requisitons                                                                                 |            |              |          |              |  |          |   |                | □ ×                 |
|----------------------------------------------------------------------------------------------------|------------|--------------|----------|--------------|--|----------|---|----------------|---------------------|
| Posting Requisitions                                                                                |            |              |          |              |  |          |   |                |                     |
| Career Section                                                                                      | Visibility | Display Type | Sequence | Start Date   |  | End Date |   | Posting Status |                     |
| CU - External - Career Section                                                                      | External   | Public       | 1        | Today 💌      |  | Ongoing  | • | Unposted       |                     |
| DOB/SSN Collection - REQUIRED FOR POSTING                                                           | External   | Private      | 3        | Mar 17, 2015 |  | Ongoing  | • | Posted         | <ul><li>✓</li></ul> |
| Required for Request of Confidential Letters of Recommendation                                      | External   | Private      | 4        | Mar 17, 2015 |  | Ongoing  | • | Posted         | ✓                   |
| CU - Student-Temp - Career Section                                                                  | External   | Private      | 5        | Today 🔻      |  | Ongoing  | • | -              |                     |
| CU - HireVue                                                                                        | External   | Private      | 6        | Mar 17, 2015 |  | Ongoing  | • | Posted         | ✓                   |
| CU - Internal - Career Section                                                                      | Intranet   | Private      | 2        | Today 💌      |  | Ongoing  | • | Unposted       |                     |
|                                                                                                    |            |              |          |              |  |          |   |                |                     |
| Leave Blank                                                                                         |            |              |          |              |  |          |   |                |                     |
| Email this job posting to matching candidates (0)                                                   |            |              |          |              |  |          |   |                |                     |
| Note: Emails might be sent at a later time, over the next 24 hours, to increase system performance. |            |              |          |              |  |          |   |                |                     |
|                                                                                                    |            |              |          |              |  |          |   | Done           | Cancel              |

6. Click **Done**. The Careers Sections status displays as Unposted.

| Career Sections                                                      |            |              |          |                          |                           |  |  |  |  |  |
|----------------------------------------------------------------------|------------|--------------|----------|--------------------------|---------------------------|--|--|--|--|--|
| Post jobs on external and internal career sections. Modify Share     |            |              |          |                          |                           |  |  |  |  |  |
| Career Section                                                       | Visibility | Display Type | Status   | Start Date               | End Date                  |  |  |  |  |  |
| CU - External - Career Section                                       | External   | Public       | Unposted | Mar 17, 2015, 1:18:14 PM | Apr 29, 2015, 12:07:40 PM |  |  |  |  |  |
| DOB/SSN Collection -<br>REQUIRED FOR POSTING                         | External   | Private      | Posted   | Mar 17, 2015, 1:18:14 PM |                           |  |  |  |  |  |
| Required for Request of<br>Confidential Letters of<br>Recommendation | External   | Private      | Posted   | Mar 17, 2015, 1:18:14 PM |                           |  |  |  |  |  |
| CU - HireVue                                                         | External   | Private      | Posted   | Mar 17, 2015, 1:18:14 PM |                           |  |  |  |  |  |
| CU - Internal - Career Section                                       | Intranet   | Private      | Unposted | Mar 17, 2015, 1:18:14 PM | Apr 29, 2015, 12:07:40 PM |  |  |  |  |  |